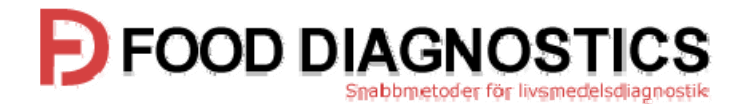

### Snabbguide Överföring av resultat till PC

## systemSURE Plus

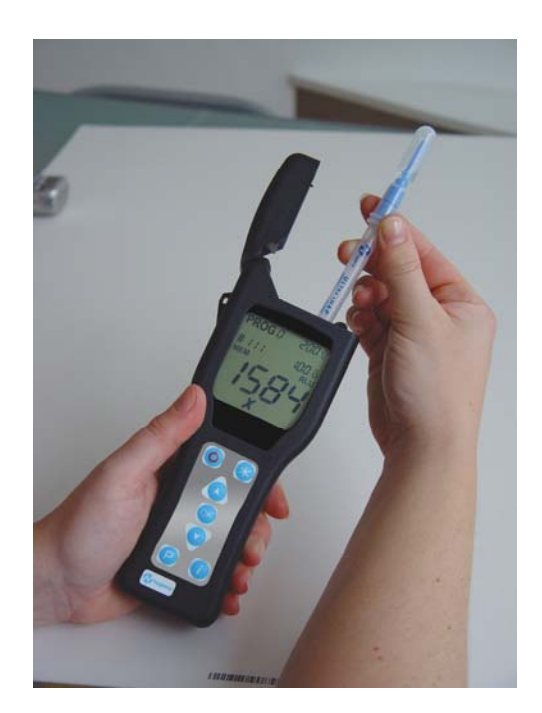

FOOD DIAGNOSTICS AB

# FOOD DIAGNOSTICS

#### Så här enkelt sparar du mätresultaten från instumentet till datorn

Först måste programvaran installeras på din PC. Sätt CDn i CD-ROM läsaren och följ installations instruktionerna Om dessa instruktioner inte startar automatiskt, öppna CD-ROM mappen genom att trycka på **Den här datorn** ikonen på skrivbordet and kör **Install** applikationen.

När programmet är installerad, startar du genom att klicka på genvägen SystemSURE Results Upload Utility via Windows *start* meny:

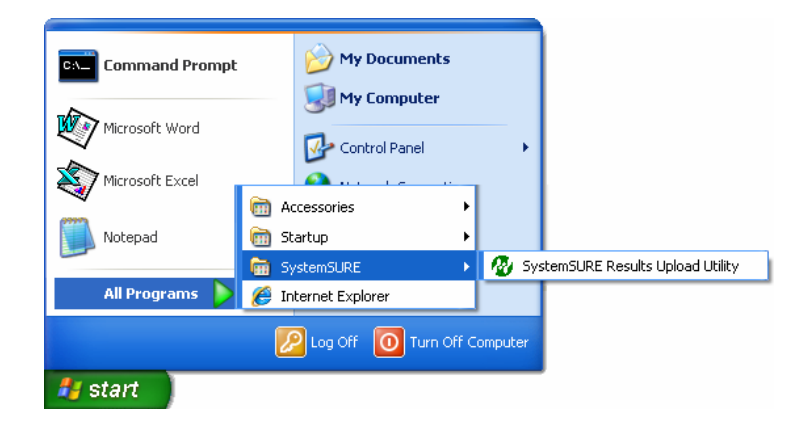

TIPS: Detta program kan användas för både SURE Plus and systemSURE II instrumenten.

#### Användning av Results Upload Utility

När du startar upload utility från Windows *start* knappen kommer följande dialogruta upp:

| 🕈 SystemSURE Results Upload Utility                                        | ×                                                      |  |  |  |  |  |
|----------------------------------------------------------------------------|--------------------------------------------------------|--|--|--|--|--|
| Instructions For Use                                                       | _                                                      |  |  |  |  |  |
| Please refer to the Operator's Manual for full instructions.               |                                                        |  |  |  |  |  |
| [1] Connect the PC to the SystemSURE unit using the serial interface cable |                                                        |  |  |  |  |  |
| [2] Select the serial port, and the destination file type and file name    |                                                        |  |  |  |  |  |
| [3] Switch on the SystemSURE unit and click on the Start button below      |                                                        |  |  |  |  |  |
| Liste d Ostione                                                            |                                                        |  |  |  |  |  |
|                                                                            |                                                        |  |  |  |  |  |
| Serial port: COM4                                                          |                                                        |  |  |  |  |  |
| Save as type: Text file (.TXT)                                             |                                                        |  |  |  |  |  |
| File name: C:\Documents and Settings\Administrator\Desktop\abcdeg          | C:\Documents and Settings\Administrator\Desktop\abcdeg |  |  |  |  |  |
| Open saved file when upload is complete                                    |                                                        |  |  |  |  |  |
|                                                                            |                                                        |  |  |  |  |  |
|                                                                            |                                                        |  |  |  |  |  |
|                                                                            | _                                                      |  |  |  |  |  |
| Version: V2.00 29/JAN/2007 Start Cancel                                    |                                                        |  |  |  |  |  |

FOOD DIAGNOSTICS AB

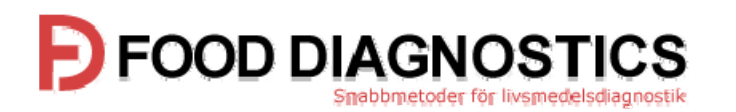

Koppla den seriella kabeln (som kommer med instrumentet) mellan the SystemSURE Plus enheten och en RS232 eller USB port på din PC:

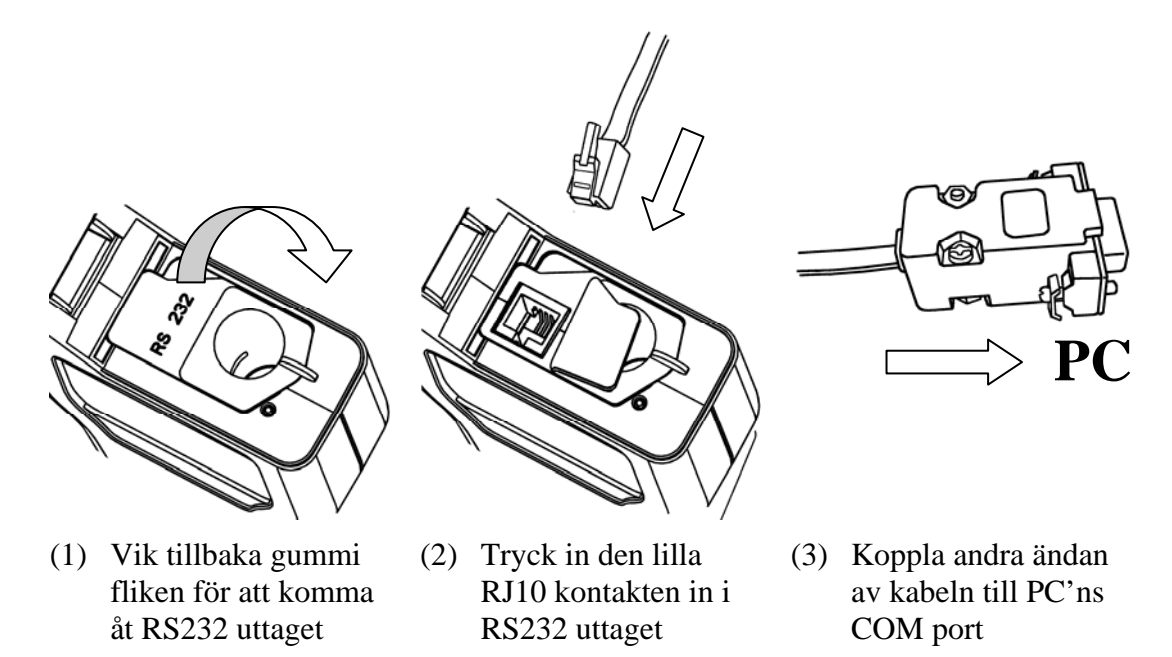

**NOTERA**: Välj den lämpligaste av RS232 eller USB kabel som passar din PC. En USB-till-RS232 adapter kan även användas. Kontakta gärna en databutik nära dig för mera information.

Nästa steg: Välj en fungerande **Seriell port** från listan:

| Upload Options- |      |
|-----------------|------|
| Serial port:    | СОМ1 |
| Save as tune:   | COM1 |
| Save as type.   | COM2 |
| File name:      | COM4 |
|                 | COM5 |
|                 |      |
|                 | СОМВ |

## FOOD DIAGNOSTICS

Spara sedan filen med **save as type** alternativet, beroende av om du vill skapa en Microsoft Excel datafil eller en enkel textfil:

| - Upload Options |                                                                               |   |
|------------------|-------------------------------------------------------------------------------|---|
| Serial port:     | СОМ1                                                                          | ~ |
| Save as type:    | Excel workbook file (.XLS)                                                    | * |
| File name:       | Excel workbook file (.XLS)<br>Text file (.TXT)<br>Excel file using DDE (.XLS) |   |
|                  | Open saved file when upload is complete                                       |   |

| Fil Typ                                                                                               | Fördelar                                                                                                    |
|----------------------------------------------------------------------------------------------------|----------------------------------------------------------------------------------------------------|
| Excel arbetsbokfil                                                                                    | Skapar en Microsoft Excel kompatibel fil, som är säkrare<br>än en text fil eftersom resultaten ej kan ändras.<br>Programmet Excel behöver inte installeras på samma PC.                                                                |
| Textfil                                                                                               | Skapar en enkel text fil, som skall kunna läsas på vilken<br>PC som helst. Emellertid är datan mindre säker och kan<br>lätt ändras.                                                                                                    |
| <b>Excelfil DDE</b><br>Denna typ är kompatibel<br>med tidigare versioner av<br>Results Upload Utility | Skapar en säker Microsoft Excel fil som använder<br>Dynamic Data Exchange (DDE). Dock <u>måste</u> Excel vara<br>installerad på samma PC.<br><b>Markov VARNING</b> : Blanda inte in Excel under DDE mode,<br>då kan data filen skadas. |

Nästa steg: Ange ett passande **Fil namn** för att lagra de sparade mätresultaten. Filnamnet måste vara unikt, tidigare skapade filnamn kan ej återanvändas eller skrivas över.

Du kan också välja om du vill öppna filen automatiskt när överföringen är färdig:

🔽 Open saved file when upload is complete

Till sist, sätt på SystemSURE Plus enheten, genom att trycka på <sup>(C)</sup> knappen, och börja överföringsprocessen genom att klicka <sup>Start</sup> knappen.

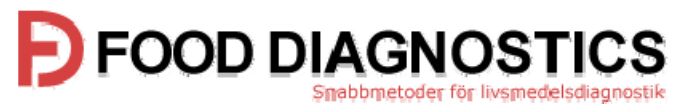

Programmet börjar då söka kontakt med enheten och om detta lyckas visar displayen:

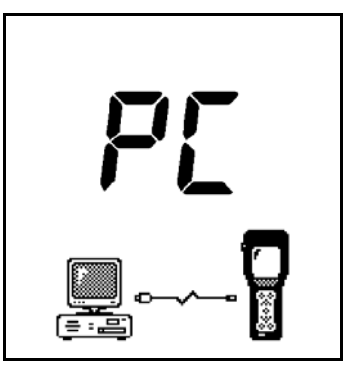

Resultaten överförs från enheten och lagras i datafilen som du angivit på din PC's hårddisk. Det tar 2 till 3 minuter att överföra 2000 mätresultat.

När resultaten har överförts och finns på din hårddisk kan du välja om du vill radera <u>alla</u> mätresultat i SURE Plus enheten.

**VARNING**: Se till att du kan öppna och se mätresultaten i datafilen <u>före</u> du klickar på Yes knappen för att radera SystemSURE Plus instrumentet. Har du raderat från instrumentet kan du inte ångra och återställa till PCn.

Om du väljer att inte radera från SystemSURE Plus instrumentet, kan de raderas manuellt senare genom att använda sig av **MEMORY ERASE** funktionen i instrumentet

När överföringen avslutats, stäng av enheten och koppla ur den seriella kabeln från enheten – se även till att den svarta gummi fliken som täcker RS232 trycks ned ordentligt så att locket kan stängas helt:

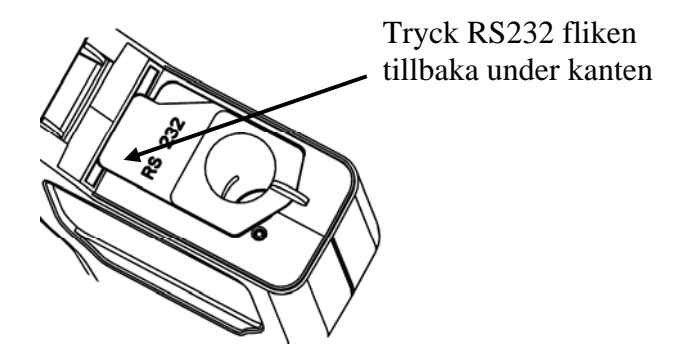

#### Results Data File Format

De överförda mätresultaten sparas antingen i en Excelfil eller en textfil (see ovan). Båda har samma format:

FOOD DIAGNOSTICS AB

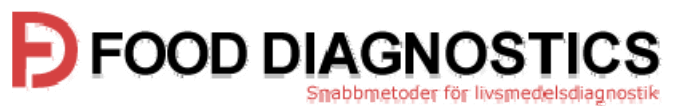

| Unit# | Test# | Date     | Time  | Prog | Result  | RLU | Lower | Upper | Comments     |
|-------|-------|----------|-------|------|---------|-----|-------|-------|--------------|
| 1721  | 1     | 12/05/03 | 08:04 | 0    | Pass    | 26  | 100   | 200   |              |
| 1721  | 2     | 12/05/03 | 08:05 | 0    | Pass    | 35  | 100   | 200   |              |
| 1721  | 3     | 12/05/03 | 08:08 | 1    | Caution | 172 | 150   | 400   | Re-cleaned   |
| 1721  | 4     | 12/05/03 | 08:17 | 1    | Pass    | 73  | 150   | 400   | Retest       |
| 1721  | 5     | 12/05/03 | 17:42 | 0    | Fail    | 257 | 100   | 200   | End of shift |
| 1721  | 6     | 12/05/03 | 17:44 | 1    | Pass    | 141 | 150   | 400   |              |

The data fälten are:

- Unit# Enhetens serienummer (se baksidan av instrumentet)
- **Test#** Testnummer
- **Date** Datum för mätningen
- **Time** Tid för mätningen
- **Prog** PROGRAM nummer som användes för testet
- Result Godkänt/Varning/Icke godkänt mätresultat
- **RLU** mätresultat i RLU (relativa ljusenheter)
- Lower det lägre (\$) gränsvärdet
- Upper det övre (介) gränsvärdet
- Comments plats för kommentarer

TIP: Kommentar fältet kan användas för att göra noteringar för varje mätresultat enligt behov

**NOTERA**: Om reultaten överförs i DDE mode bestäms formaten för **Datum** and **Tid** fälten av Excel från din PC's **Nationella inställningar** i **Kontrollpanelen**, oavsett inställningar för klockan i set-up för SystemSURE Plus enheten.

#### Avinstallering av Results Upload Utility

För att avinstallera Results Upload Utility från din PC, använd **Lägg till eller ta bort program** i Windows **Kontrollpanel**. Välj sedan SystemSURE Results Upload Utility från listan av nuvarande installerade program och följ instruktionerna på skärmen.

NOTERA: Ta kopior av data filer du vill behålla <u>före</u> avinstallation av programvaran.